## ECE 3567 Microcontroller Lab

## Lecture #3 – The Microcontroller & Code Composer Studio v 9.1.0

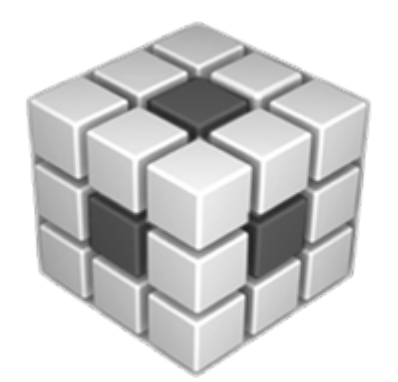

Spring 2020 Dr. Gregg Chapman

- *Microcontroller*
- Registers Types
- I/O Ports
- Code Composer Studio v 9.1.0

## The Microcontroller

## ECE 3567 Microcontrollers Embedded Hardware

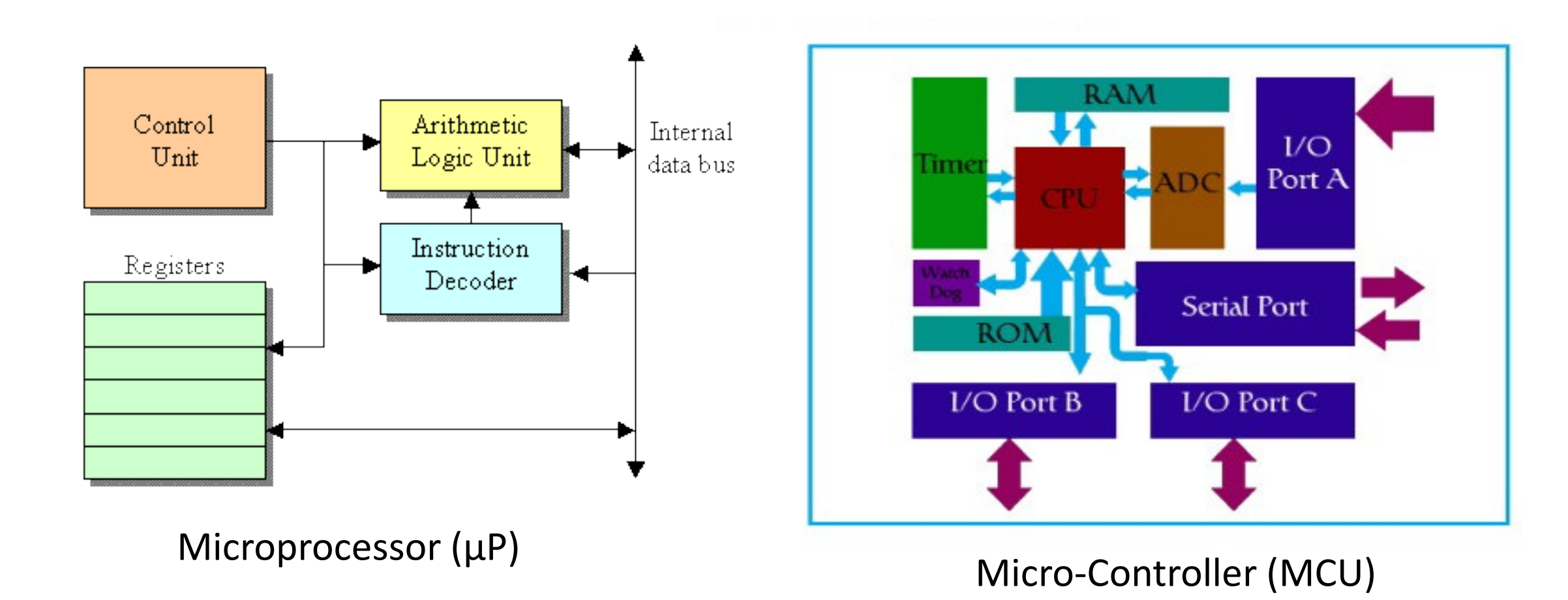

## The MSP430FR6989 Microcontroller - Overview

- Embedded Microcontroller
  - 16-Bit RISC Architecture up to 16-MHz Clock
  - Wide Supply Voltage Range From 3.6 V Down to 1.8 V (Minimum Supply Voltage is Restricted by SVS Levels, See the SVS Specifications)
- Optimized Ultra-Low-Power Modes
  - Active Mode: Approximately 100 µA/MHz
  - Standby (LPM3 With VLO): 0.4 µA (Typical)
  - Real-Time Clock (RTC) (LPM3.5): 0.35 µA (Typical) <sup>(1)</sup>
  - Shutdown (LPM4.5): 0.02 µA (Typical)
- Ultra-Low-Power Ferroelectric RAM (FRAM)
  - Up to 128KB of Nonvolatile Memory
  - Ultra-Low-Power Writes
  - Fast Write at 125 ns per Word (64KB in 4 ms)
  - Unified Memory = Program + Data + Storage in One Single Space
  - 10<sup>15</sup> Write Cycle Endurance
  - Radiation Resistant and Nonmagnetic
- · Intelligent Digital Peripherals
  - 32-Bit Hardware Multiplier (MPY)
  - Three-Channel Internal Direct Memory Access (DMA)
  - RTC With Calendar and Alarm Functions
  - Five 16-Bit Timers With up to 7 Capture/Compare Registers Each
  - 16-Bit and 32-Bit Cyclic Redundancy Checker (CRC16, CRC32)

- High-Performance Analog
  - Extended Scan Interface (ESI) for Background Water, Heat, and Gas Volume Measurement
  - 16-Channel Analog Comparator
  - 12-Bit Analog-to-Digital Converter (ADC) With Internal Reference and Sample-and-Hold and up to 16 External Input Channels
  - Integrated LCD Driver With Contrast Control for up to 320 Segments
- · Multifunction Input/Output Ports
  - All P1 to P10 and PJ Pins Support Capacitive Touch Capability Without Need for External Components
  - Accessible Bit-, Byte- and Word-Wise (in Pairs)
  - Edge-Selectable Wakeup From LPM on Ports P1, P2, P3, and P4
  - Programmable Pullup and Pulldown on All Ports
- · Code Security and Encryption
  - 128-Bit or 256-Bit AES Security Encryption and Decryption Coprocessor
  - True Random Number Seed for Random Number Generation Algorithm

- Enhanced Serial Communication
  - eUSCI\_A0 and eUSCI\_A1 Support:
    - UART With Automatic Baud-Rate Detection
    - IrDA Encode and Decode
    - SPI
  - eUSCI\_B0 and eUSCI\_B1 Support:
    - I<sup>2</sup>C With Multiple-Slave Addressing
    - SPI
  - Hardware UART and I<sup>2</sup>C Bootloader (BSL)
- Flexible Clock System
  - Fixed-Frequency DCO With 10 Selectable Factory-Trimmed Frequencies
  - Low-Power Low-Frequency Internal Clock Source (VLO)
  - 32-kHz Crystals (LFXT)
  - High-Frequency Crystals (HFXT)
- Development Tools and Software
  - Free Professional Development Environments With EnergyTrace++™ Technology
  - Experimenter and Development Kits

Functional Diagram

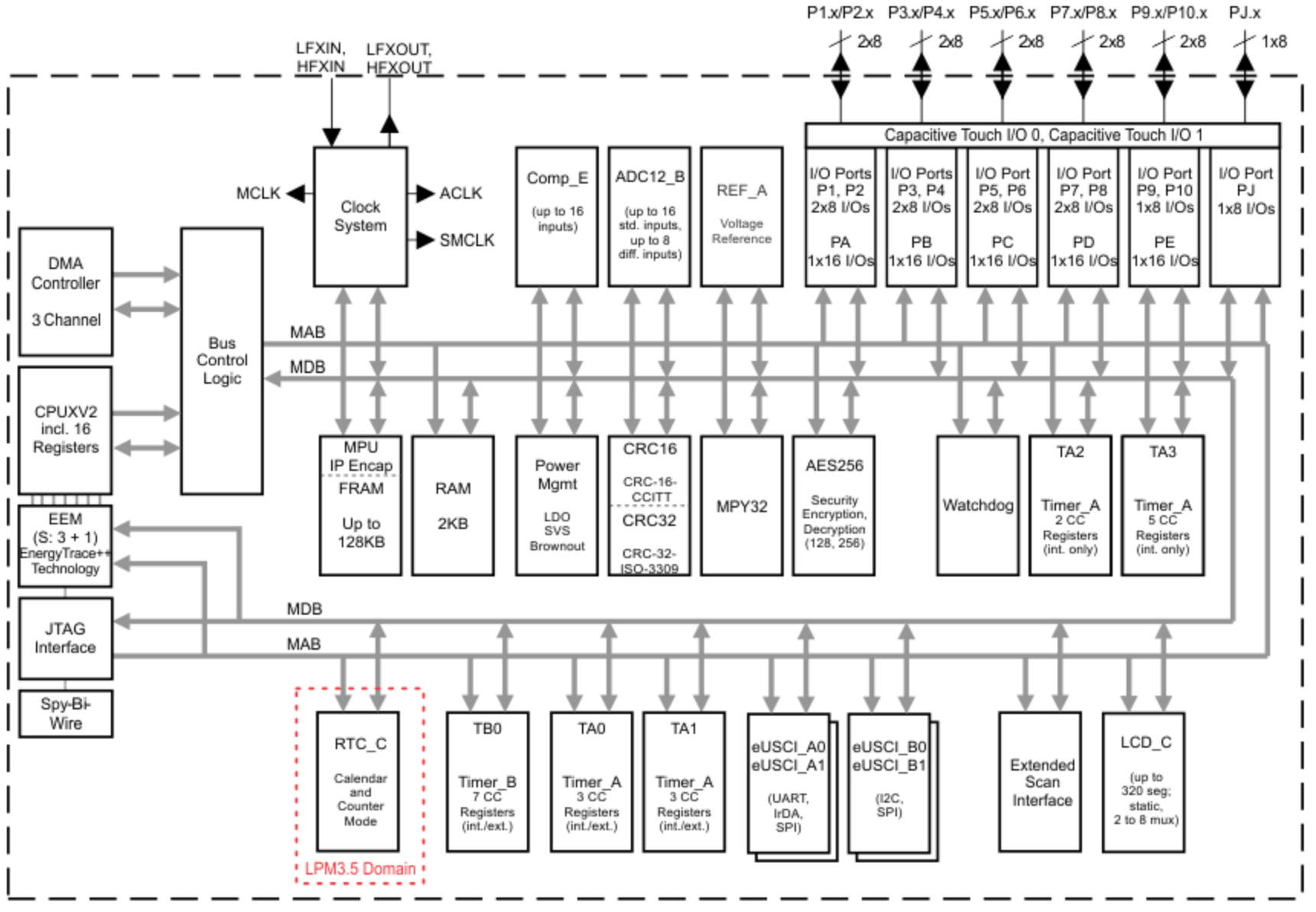

Copyright © 2016, Texas Instruments Incorporated

## **MCU Statistics**

- Number of Bits
- Processor Speed
  - Clock Speed
  - MIPs
- Instruction Set
  - RISC
  - ARM
- Intended Application

- Peripheral Included
  - ADC
  - DAC
  - UART/I2C/SCI/SPI/CAN
  - Analog Comparators
  - Incorporated Sensors
  - RAM
  - DMA
  - Watchdog Timer
  - Low Power Module
  - ALU/DSP
  - Timers
  - Clock Module
  - I/O Ports
  - CRC
  - Encryption

## **Instruction Sets**

## What is RISC?

#### RISC?

RISC, or *Reduced Instruction Set Computer*. is a type of microprocessor architecture that utilizes a small, highly-optimized set of instructions, rather than a more specialized set of instructions often found in other types of architectures.

#### History

The first RISC projects came from IBM, Stanford, and UC-Berkeley in the late 70s and early 80s. The IBM 801, Stanford MIPS, and Berkeley RISC 1 and 2 were all designed with a similar philosophy which has become known as RISC. Certain design features have been characteristic of most RISC processors:

- one cycle execution time: RISC processors have a CPI (clock per instruction) of one cycle. This is due to the optimization of each instruction on the CPU and a technique called PIPELINING
- pipelining: a techique that allows for simultaneous execution of parts, or stages, of instructions to more efficiently process instructions;
- large number of registers: the RISC design philosophy generally incorporates a larger number of registers to prevent in large amounts of interactions with memory

### **ARM Processor (Advanced RISC Machine)**

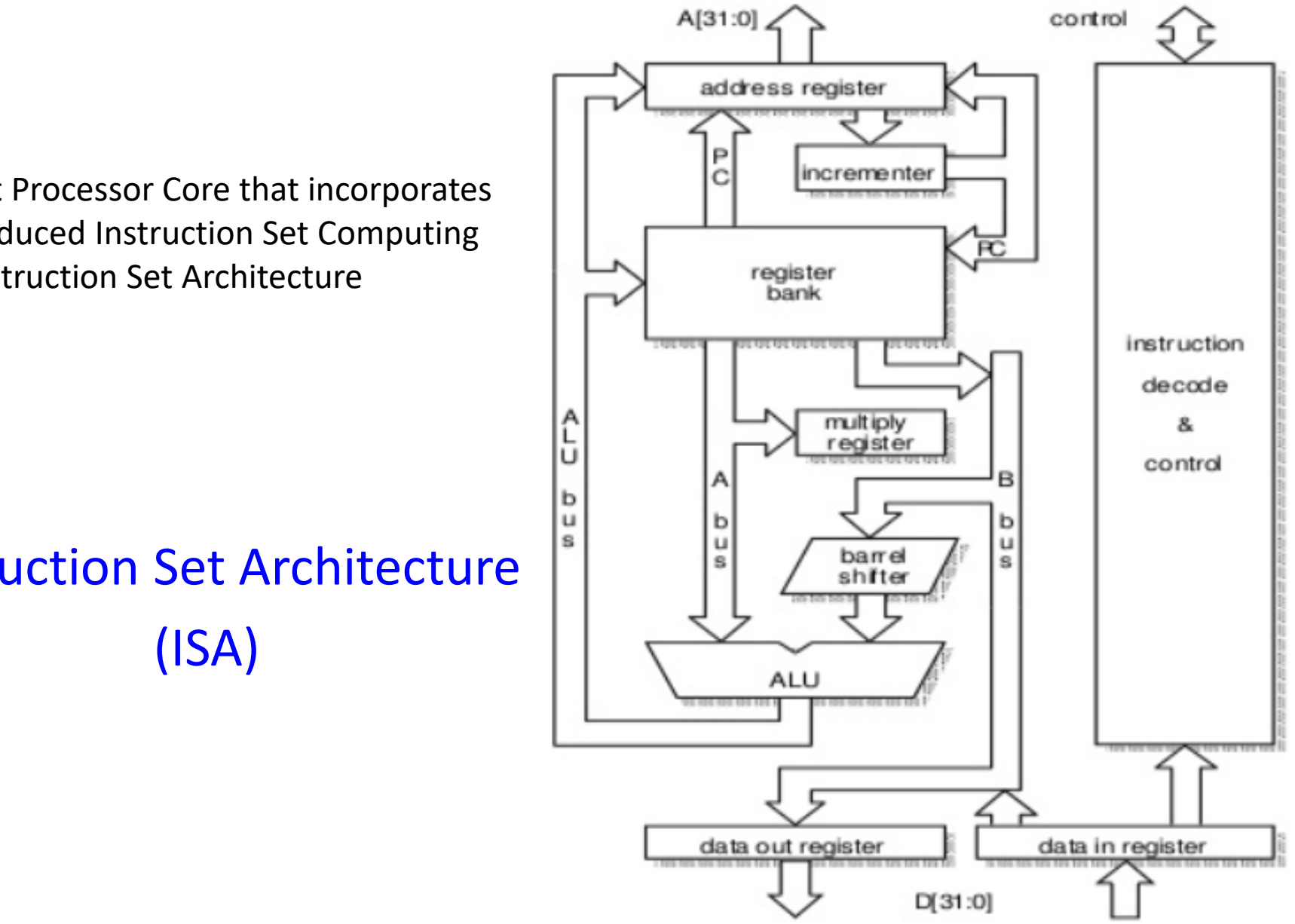

- A 32-bit Processor Core that incorporates
  - Reduced Instruction Set Computing ٠
  - Instruction Set Architecture ٠

**Instruction Set Architecture** 

**Register Types** 

# Registers

- Control Registers (xxxCTLx)– Module level. Use to configure functions.
- Count Registers (xxx**R**) Up or down counter
- Capture/Compare Registers (xxxCCR) Work in conjunction with Counters to take action at a certain count.
- Capture/Compare Control Registers (xxxCCTLx)– Used to configure what happens when the CCR matches R (counter).
- I/O Registers (Ports) Input/Output ports can have 1 of 4 functions.

## **Control Registers**

- Every MODULE in a Microcontroller has one or more CONTROL REGISTERS to configure the functions of the module.
- Each CONTROL REGISTER is divided into FIELDS
- Each FIELD sets one PARAMETER of the MODULE to a specific function
- The number of options for the PARAMETER determines the number of BITS in the FIELD
- Each BIT has a Power-up DEFAULT value, usually 0.

| 15     | 14     | 13     | 12     | 11 10    |        | 9      | 8      |
|--------|--------|--------|--------|----------|--------|--------|--------|
|        |        | Rese   | erved  |          | TASSEL |        |        |
| rw-(0) | rw-(0) | rw-(0) | rw-(0) | rw-(0)   | rw-(0) | rw-(0) | rw-(0) |
| 7      | 6      | 5      | 4      | 3        | 2      | 1      | 0      |
|        | ID     | N      | IC     | Reserved | TACLR  | TAIE   | TAIFG  |
| rw-(0) | rw-(0) | rw-(0) | rw-(0) | rw-(0)   | w-(0)  | rw-(0) | rw-(0) |

#### Figure 25-16. TAxCTL Register

## **Control Registers**

|        |        |        | · · · gai o <b>_ o</b> · |          | 9.0101        |        |        |  |
|--------|--------|--------|--------------------------|----------|---------------|--------|--------|--|
| 15     | 14     | 13     | 12                       | 11       | 10            | 9      | 8      |  |
|        |        | Rese   | erved                    |          | TAS           | TASSEL |        |  |
| rw-(0) | rw-(0) | rw-(0) | rw-(0)                   | rw-(0)   | rw-(0)        | rw-(0) | rw-(0) |  |
| 7      | 6      | 5      | 4                        | 3        | 2             | 1      | 0      |  |
|        | ID     | N      | 1C                       | Reserved | TACLR         | TAIE   | TAIFG  |  |
| rw-(0) | rw-(0) | rw-(0) | rw-(0)                   | rw-(0)   | <b>w-(</b> 0) | rw-(0) | rw-(0) |  |
|        |        |        |                          |          |               |        |        |  |

| Bit   | Field    | Туре | Reset | Description                                                                                                    |
|-------|----------|------|-------|----------------------------------------------------------------------------------------------------|
| 15-10 | Reserved | RW   | Oh    | Reserved                                                                                                    |
| 9-8   | TASSEL   | RW   | 0h    | Timer_A clock source select<br>00b = TAxCLK<br>01b = ACLK<br>10b = SMCLK<br>11b = INCLK                                                                                                    |
| 7-6   | ID       | RW   | Oh    | Input divider. These bits along with the TAIDEX bits select the divider for the input clock.<br>00b = /1<br>01b = /2<br>10b = /4<br>11b = /8                                                                                                    |
| 5-4   | мс       | RW   | Oh    | Mode control. Setting MC = 00h when Timer_A is not in use conserves power.<br>00b = Stop mode: Timer is halted<br>01b = Up mode: Timer counts up to TAXCCR0<br>10b = Continuous mode: Timer counts up to 0FFFFh<br>11b = Up/down mode: Timer counts up to TAXCCR0 then down to 0000h |
| 3     | Reserved | RW   | Oh    | Reserved                                                                                                    |
| 2     | TACLR    | RW   | Oh    | Timer_A clear. Setting this bit clears TAR, the clock divider logic (the divider<br>setting remains unchanged), and the count direction. The TACLR bit is<br>automatically reset and is always read as zero.                                                                         |
| 1     | TAIE     | RW   | Oh    | Timer_A interrupt enable. This bit enables the TAIFG interrupt request.<br>0b = Interrupt disabled<br>1b = Interrupt enabled                                                                                                    |
| 0     | TAIFG    | RW   | Oh    | Timer_A interrupt flag<br>0b = No interrupt pending<br>1b = Interrupt pending                                                                                                    |

#### Figure 25-16. TAxCTL Register

## **Microcontroller Registers Count Registers**

#### 25.3.2 TAxR Register

Timer\_Ax Counter Register

|        | Figure 25-17. TAXK Register |        |        |        |        |        |        |  |  |  |  |
|--------|-----------------------------|--------|--------|--------|--------|--------|--------|--|--|--|--|
| 15     | 15 14 13 12 11 10 9 8       |        |        |        |        |        |        |  |  |  |  |
|        | TAxR                        |        |        |        |        |        |        |  |  |  |  |
| rw-(0) | rw-(0)                      | rw-(0) | rw-(0) | rw-(0) | rw-(0) | rw-(0) | rw-(0) |  |  |  |  |
| 7      | 6                           | 5      | 4      | 3      | 2      | 1      | 0      |  |  |  |  |
|        | TAxR                        |        |        |        |        |        |        |  |  |  |  |
| rw-(0) | rw-(0)                      | rw-(0) | rw-(0) | rw-(0) | rw-(0) | rw-(0) | rw-(0) |  |  |  |  |

#### Eiguro 25 47 TAvD Dogistor

#### Table 25-5. TAxR Register Description

| Bit  | Field | Туре | Reset | Description                                                  |
|------|-------|------|-------|--------------------------------------------------------------|
| 15-0 | TAxR  | RW   | 0h    | Timer_A register. The TAxR register is the count of Timer_A. |

## Microcontroller Registers Capture / Compare Registers

Timer\_A Capture/Compare n Register

5

rw-(0)

6

rw-(0)

15

rw-(0)

7

rw-(0)

| Figure 25-19. TAXCORI Register |        |        |        |        |        |  |  |  |  |  |
|--------------------------------|--------|--------|--------|--------|--------|--|--|--|--|--|
| 14                             | 13     | 12     | 11     | 10     | 9      |  |  |  |  |  |
| TAxCCRn                        |        |        |        |        |        |  |  |  |  |  |
| rw-(0)                         | rw-(0) | rw-(0) | rw-(0) | rw-(0) | rw-(0) |  |  |  |  |  |

TAxCCRn

4

rw-(0)

#### Figure 25-19. TAxCCRn Register

8

rw-(0)

0

rw-(0)

#### Table 25-7. TAxCCRn Register Description

3

rw-(0)

2

rw-(0)

rw-(0)

| Bit  | Field   | Туре | Reset | Description                                                                                                    |
|------|---------|------|-------|----------------------------------------------------------------------------------------------------|
| 15-0 | TAxCCR0 | RW   | Oh    | Compare mode: TAxCCRn holds the data for the comparison to the timer value<br>in the Timer_A Register, TAR.<br>Capture mode: The Timer_A Register, TAR, is copied into the TAxCCRn register<br>when a capture is performed. |

## Capture / Compare Control Registers

#### 25.3.3 TAxCCTLn Register

Timer\_Ax Capture/Compare Control n Register

|        |        |        |        |        | - <u>-</u> |          |        |
|--------|--------|--------|--------|--------|------------|----------|--------|
| 15     | 14     | 13     | 12     | 11     | 10         | 9        | 8      |
| CM     |        | CCIS   |        | SCS    | SCCI       | Reserved | CAP    |
| rw-(0) | rw-(0) | rw-(0) | rw-(0) | rw-(0) | r-(0)      | r-(0)    | rw-(0) |
| 7      | 7 6    |        | 4      | 3      | 2          | 1        | 0      |
|        | OUTMOD |        | CCIE   | CCI    | OUT        | COV      | CCIFG  |
| rw-(0) | rw-(0) | rw-(0) | rw-(0) | r      | rw-(0)     | rw-(0)   | rw-(0) |

#### Figure 25-18. TAxCCTLn Register

| Bit   | Field    | Туре | Reset | Description                                                                                                    | 7-5 | OUTMOD | RW | Oh | Output mode. Modes 2, 3, 6, and 7 are not useful for TAXCCR0 because EQUX<br>= EQU0                                                                               |
|-------|----------|------|-------|----------------------------------------------------------------------------------------------------|-----|--------|----|----|----------------------------------------------------------------------------------------------------|
| 15-14 | СМ       | RW   | 0h    | Capture mode<br>00b = No capture<br>01b = Capture on rising edge<br>10b = Capture on falling edge<br>11b = Capture on both rising and falling edges |     |        |    |    | 000b = OUT bit value<br>001b = Set<br>010b = Toggle/reset<br>100b = Toggle<br>101b = Reset                                                                        |
| 13-12 | CCIS     | RW   | Oh    | Capture/compare input select. These bits select the TAxCCR0 input signal. See the device-specific data sheet for specific signal connections.       |     |        |    |    | 110b = Toggle/set<br>111b = Reset/set                                                                                                    |
|       |          |      |       | 00b = CCixA<br>01b = CCixB<br>10b = GND<br>11b = VCC                                                                                                | 4   | CCIE   | RW | Oh | Capture/compare interrupt enable. This bit enables the interrupt request of the<br>corresponding CCIFG flag.<br>0b = Interrupt disabled<br>1b = Interrupt enabled |
| 11    | SCS      | RW   | 0h    | Synchronize capture source. This bit is used to synchronize the capture input                                                                       | 3   | CCI    | R  | 0h | Capture/compare input. The selected input signal can be read by this bit.                                                                                         |
|       |          |      |       | signal with the timer clock.<br>0b = Asynchronous capture<br>1b = Synchronous capture                                                               | 2   | OUT    | RW | Oh | Output. For output mode 0, this bit directly controls the state of the output.<br>0b = Output low<br>1b = Output high                                             |
| 10    | SCCI     | RW   | Oh    | Synchronized capture/compare input. The selected CCI input signal is latched<br>with the EQUx signal and can be read from this bit.                 | 1   | COV    | RW | Oh | Capture overflow. This bit indicates a capture overflow occurred. COV must be reset with software.                                                                |
| 9     | Reserved | R    | Oh    | Reserved. Reads as 0.                                                                                                    |     |        |    |    | 0b = No capture overflow occurred<br>1b = Capture overflow occurred                                                                                               |
| 8     | CAP      | RW   | Oh    | Capture mode<br>0b = Compare mode<br>1b = Capture mode                                                                                              | 0   | CCIFG  | RW | 0h | Capture/compare interrupt flag<br>0b = No interrupt pending<br>1b = Interrupt pending                                                                             |

### Timer A Example:

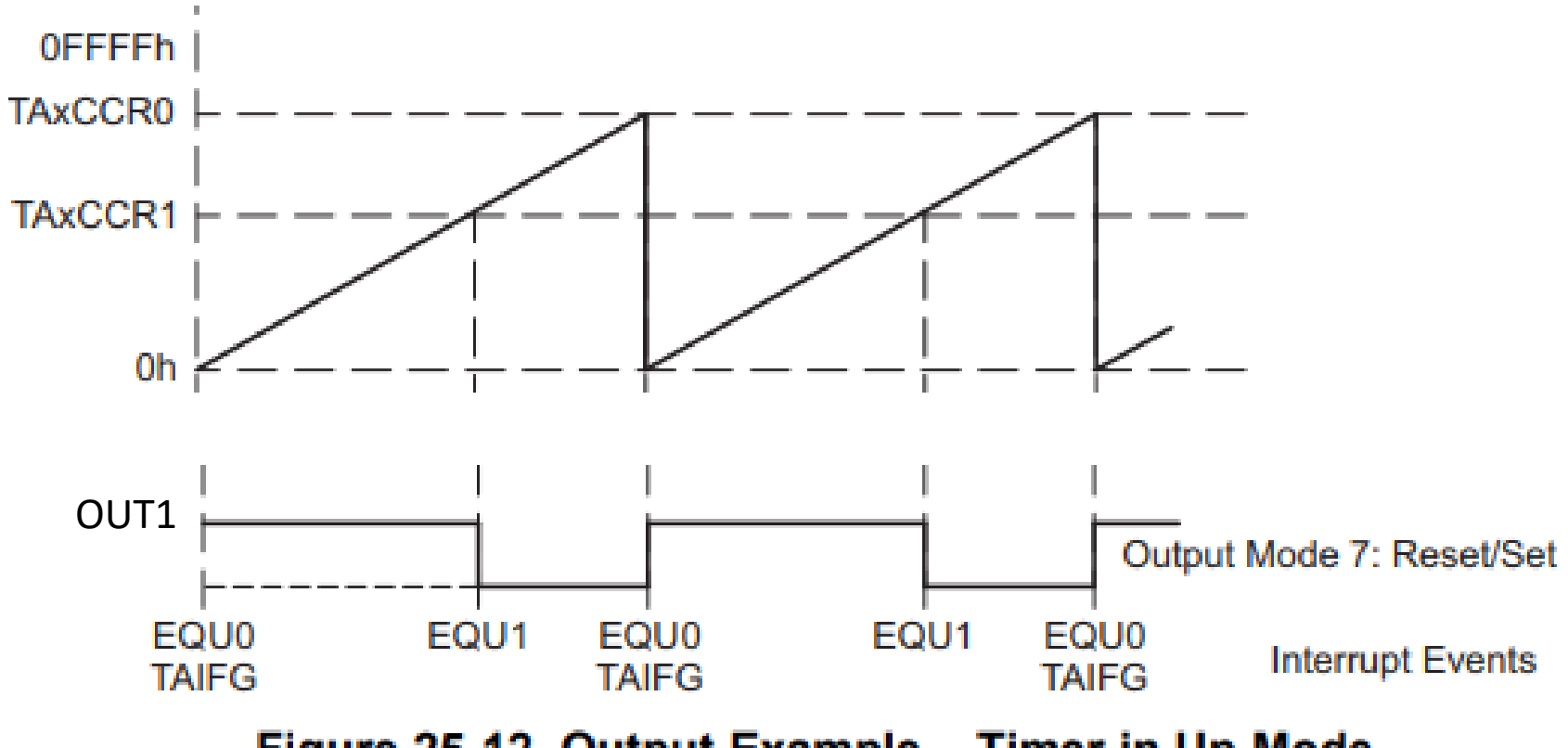

Figure 25-12. Output Example – Timer in Up Mode

# I/O Ports Section 12.4 in the Users Manual

## I/O Ports Port Number and Bit Number TI Conventions

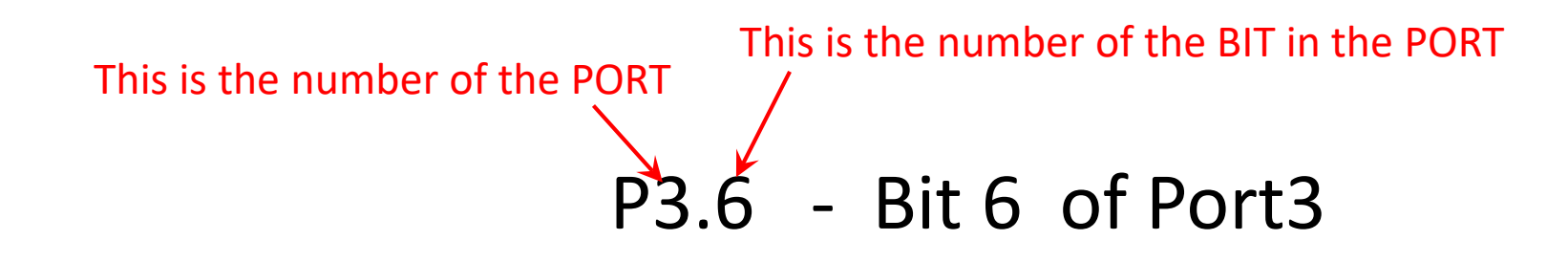

## **Registers Associated with each I/O Port**

- Input Registers (PxIN) Read from this one
- Output Registers (PxOUT) Write to this one
- Direction Registers (PxDIR) Control direction of individual bits.
- Pullup or Pulldown Resistor Enable Registers (PxREN) Also bit by bit
- Function Select Registers (PxSEL0, PxSEL1)
- Interrupt Settings (PxIFG, PxIES, PxIE)

NOTE: x – substitute the number of the PORT

- 1-10 and J, (8 bit)
- A,B,C,D, and E (16 bit)

#### 12.2.1 Input Registers (PxIN)

Each bit in each PxIN register reflects the value of the input signal at the corresponding I/O pin when the pin is configured as I/O function. These registers are read only.

- Bit = 0: Input is low
- Bit = 1: Input is high

#### NOTE: Writing to read-only registers PxIN

Writing to these read-only registers results in increased current consumption while the write attempt is active.

#### 12.2.2 Output Registers (PxOUT)

Each bit in each PxOUT register is the value to be output on the corresponding I/O pin when the pin is configured as I/O function, output direction.

- Bit = 0: Output is low
- Bit = 1: Output is high

If the pin is configured as I/O function, input direction and the pullup or pulldown resistor are enabled; the corresponding bit in the PxOUT register selects pullup or pulldown.

- Bit = 0: Pin is pulled down
- Bit = 1: Pin is pulled up

#### 12.2.3 Direction Registers (PxDIR)

Each bit in each PxDIR register selects the direction of the corresponding I/O pin, regardless of the selected function for the pin. PxDIR bits for I/O pins that are selected for other functions must be set as required by the other function.

- Bit = 0: Port pin is switched to input direction
- Bit = 1: Port pin is switched to output direction

#### 12.2.4 Pullup or Pulldown Resistor Enable Registers (PxREN)

Each bit in each PxREN register enables or disables the pullup or pulldown resistor of the corresponding I/O pin. The corresponding bit in the PxOUT register selects if the pin contains a pullup or pulldown.

- Bit = 0: Pullup or pulldown resistor disabled
- Bit = 1: Pullup or pulldown resistor enabled

Table 12-1 summarizes the use of PxDIR, PxREN, and PxOUT for proper I/O configuration.

| PxDIR | PXREN | PxOUT | I/O Configuration            |
|-------|-------|-------|------------------------------|
| 0     | 0     | х     | Input                        |
| 0     | 1     | 0     | Input with pulldown resistor |
| 0     | 1     | 1     | Input with pullup resistor   |
| 1     | Х     | X     | Output                       |

#### Table 12-1. I/O Configuration

#### 12.2.5 Function Select Registers (PxSEL0, PxSEL1)

Port pins are often multiplexed with other peripheral module functions. See the device-specific data sheet to determine pin functions. Each port pin uses two bits to select the pin function – I/O port or one of the three possible peripheral module function. Table 12-2 shows how to select the various module functions. See the device-specific data sheet to determine pin functions. Each PxSEL bit is used to select the pin function – I/O port or peripheral module function.

| PxSEL1 | PxSEL0 | I/O Function                          |  |  |  |  |
|--------|--------|---------------------------------------|--|--|--|--|
| 0      | 0      | General purpose I/O is selected       |  |  |  |  |
| 0      | 1      | Primary module function is selected   |  |  |  |  |
| 1      | 0      | Secondary module function is selected |  |  |  |  |
| 1      | 1      | Tertiary module function is selected  |  |  |  |  |

#### Table 12-2. I/O Function Selection

#### 12.2.6 Port Interrupts

At least each pin in ports P1 and P2 have interrupt capability, configured with the PxIFG, PxIE, and PxIES registers. Some devices may contain additional port interrupts besides P1 and P2. See the device-specific data sheet to determine which port interrupts are available.

All Px interrupt flags are prioritized, with PxIFG.0 being the highest, and combined to source a single interrupt vector. The highest priority enabled interrupt generates a number in the PxIV register. This number can be evaluated or added to the program counter to automatically enter the appropriate software routine. Disabled Px interrupts do not affect the PxIV value. The PxIV registers are word or byte access.

Each PxIFG bit is the interrupt flag for its corresponding I/O pin, and the flag is set when the selected input signal edge occurs at the pin. All PxIFG interrupt flags request an interrupt when their corresponding PxIE bit and the GIE bit are set. Software can also set each PxIFG flag, providing a way to generate a software-initiated interrupt.

- Bit = 0: No interrupt is pending
- Bit = 1: An interrupt is pending
  - Individually configurable P1 and P2 interrupts.

(and possibly P3 and P4)

## I/O Ports – Putting It All Together

Suppose that you wanted to configure BIT 2 of PORT 2 as a Timer B0.4 output for a PWM application

|        | Bit 7 | Bit 6 | Bit 5 | Bit 4 | Bit 3 | Bit 2 | Bit 1 | Bit 0 |
|--------|-------|-------|-------|-------|-------|-------|-------|-------|
| P2OUT  | Х     | X     | Х     | X     | Х     | OUT   | X     | Х     |
| P2DIR  | Х     | X     | Х     | X     | Х     | 1     | X     | Х     |
| P2SEL1 | Х     | X     | Х     | X     | Х     | 1     | Х     | Х     |
| P2SEL0 | Х     | X     | Х     | X     | Х     | 0     | X     | Х     |
| P2REN  | Х     | X     | Х     | X     | Х     | Х     | X     | Х     |

#### Table 12-1. I/O Configuration

| PxDIR | PxREN | PxOUT | I/O Configuration            |
|-------|-------|-------|------------------------------|
| 0     | 0     | Х     | Input                        |
| 0     | 1     | 0     | Input with pulldown resistor |
| 0     | 1     | 1     | Input with pullup resistor   |
| 1     | х     | х     | Output                       |

#### Table 12-2. I/O Function Selection

| PxSEL1 | PxSEL0 | I/O Function                          |
|--------|--------|---------------------------------------|
| 0      | 0      | General purpose I/O is selected       |
| 0      | 1      | Primary module function is selected   |
| 1      | 0      | Secondary module function is selected |
| 1      | 1      | Tertiary module function is selected  |

## The Microcontroller

Code Composer Studio v 9.1.0

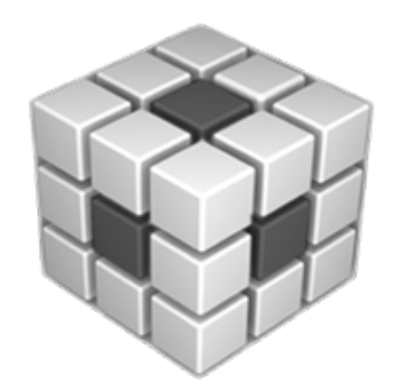

# Before doing ANYTHING, make a folder on the **U: Drive** that will be your Workspace.

Never place more than one project in the same workspace.

# Invoke the Code Composer Studio version 9.1.0 software by double clicking on the CCS ICON

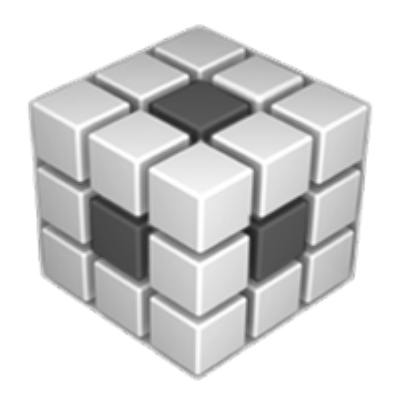

#### If you are beginning with the Getting Started screen, select **New Project:**

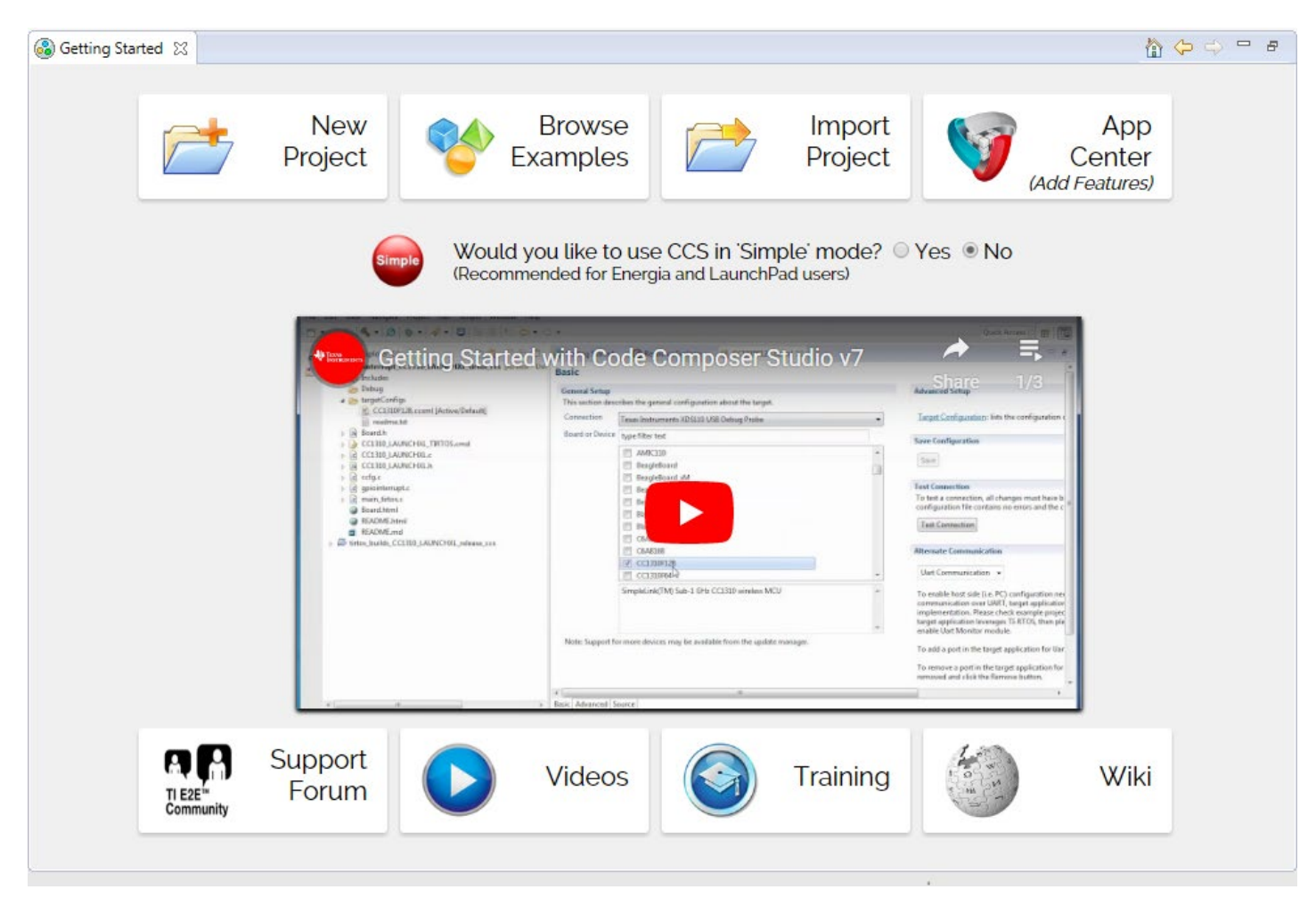

If only Project Explorer is open, select View -> Getting Started

| 💱 New CCS Project                                                                                                    | - C                                  | ב                | ×      |
|----------------------------------------------------------------------------------------------------|--------------------------------------|------------------|--------|
| CCS Project<br>Create a new CCS Project.                                                                                                    |                                      |                  |        |
| Target: MSP430FRxxx Family ~ MSP430FR6989                                                                                                    |                                      |                  | $\sim$ |
| Connection: TI MSP430 USB1 [Default]                                                                                                    | / Id                                 | entify           |        |
| 11 MSP430                                                                                                    |                                      |                  |        |
| Project name: Lab2                                                                                                    |                                      |                  |        |
| Use default location                                                                                                    |                                      |                  |        |
| Location: U:\ECE3567\Lab2                                                                                                    | Brow                                 | vse              |        |
| Compiler version: TI v16.9.3.LTS ~                                                                                                    | Mo                                   | re               |        |
| <ul> <li>Advanced settings</li> <li>Project templates and examples</li> <li>type filter text</li> <li>Empty Assembly-only Project</li> <li>Empty RTSC Project</li> <li>Canies Drived in sources into your</li> </ul>                                         | P430                                 |                  | •      |
| <ul> <li>Copies DriverLib sources into you adds the appropriate include path you need to get started using Drivenew project.</li> <li>FRAM Utilities</li> <li>FRAM Utilities</li> <li>FRAM Utilities</li> <li>Empty Project with DriverLib Source</li> </ul> | r project<br>1. Everyth<br>/erLib in | and<br>ting<br>a |        |
| < >>                                                                                                    |                                      | 1                | -      |
| Open <u>Resource Explorer</u> to browse a wide selection of example projects                                                                                                    |                                      |                  |        |

< Back

Next >

Finish

Cancel

In the **CCS Project** window, configure the following fields:

- 1. Target: MSP430FRxxx Family
- 2. MSP430FR6989
- 3. Connection: Leave at Default
- 4. Project Name (e.g. Lab 2)
- Uncheck use default location and browse to your workspace (e.g. U:\ECE3567\Lab2)
- 6. Leave Compiler at Default
- 7. In Project templates and examples, you must SCROLL DOWN to MSP430 Driverlib, select the down arrow v and SCROLL DOWN AGAIN. Highlight:
   Empty Project with DriverLib Source
- 8. Select Finish

?

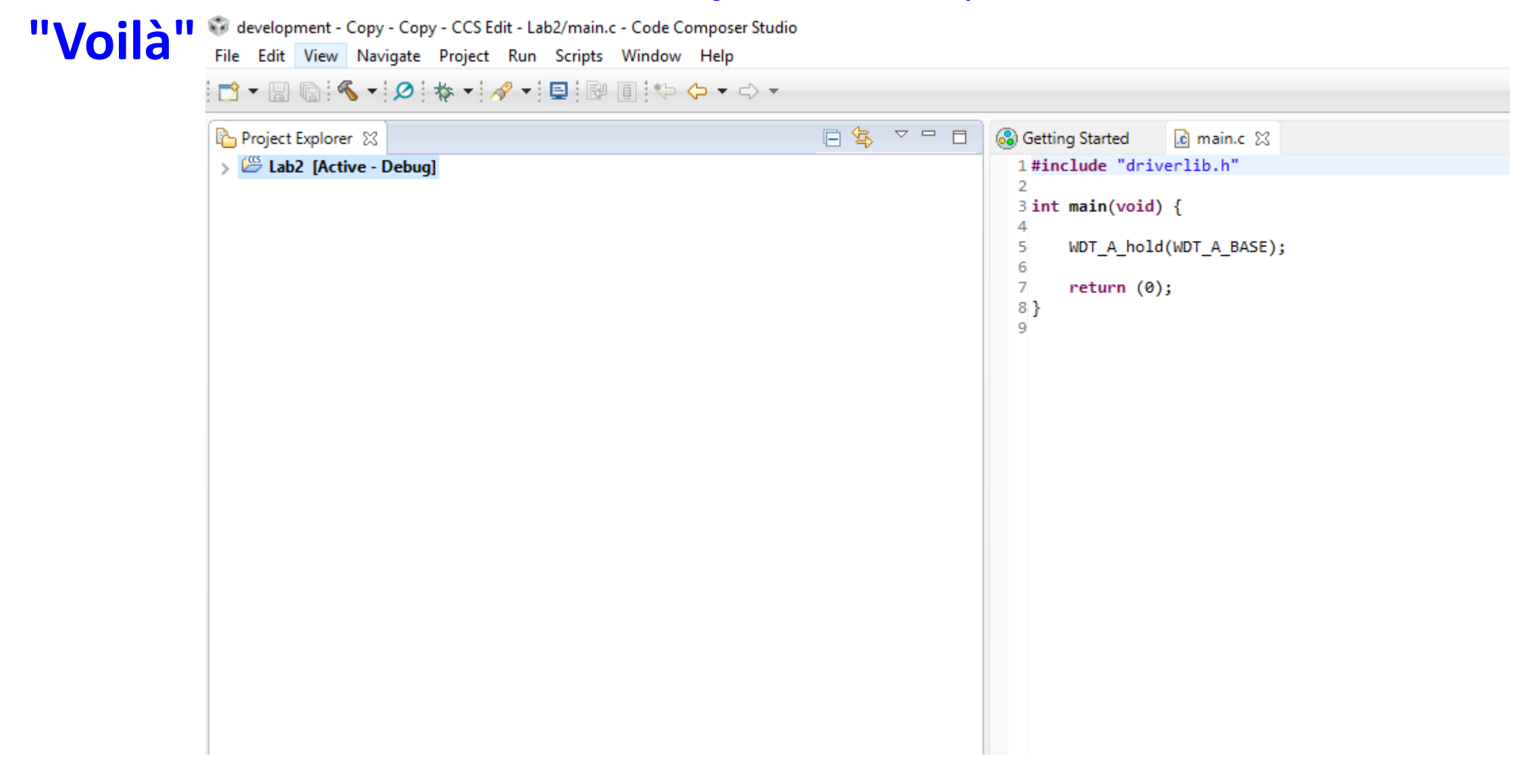

**ALTERNATIVELY:** If you are beginning with another project already open in Project Explorer:

- 1. Select File -> Switch Workspace and navigate to your new workspace
- 2. Select File → New → Project → Code Composer Studio → CCS Project

| Browse For Folder X                                                                                                    |                                                                                                    |
|----------------------------------------------------------------------------------------------------|----------------------------------------------------------------------------------------------------|
| Select the location directory.                                                                                                    | Select a wizard                                                                                                    |
| <ul> <li>chapman (U:)</li> <li>jxbrowser-data</li> <li>ECE 2050</li> <li>ECE 2060</li> <li>ECE 3567</li> <li>ECE3567</li> <li>Lab1</li> <li>Lab2</li> </ul> | Wizards:         type filter text         >        General         >        C/C++         >        Code Composer Studio         (a) CCS Project       (b) Target Configuration File         >        Energia         >        Git         >        Remote System Explorer         >        RTSC         >        RTSC |
| Make New Folder OK Cancel                                                                                                    | Sack Next > Finish Cancel                                                                                                    |

3. This should open the **New CSS Project** window. Proceed as previously described.

| 💱 New CCS Project – 🗆 🗙                                                                                                    |                                                                                                    |                                                                                 |                                                                                                    |
|----------------------------------------------------------------------------------------------------|----------------------------------------------------------------------------------------------------|---------------------------------------------------------------------------------|----------------------------------------------------------------------------------------------------|
| CCS Project I Project name must be specified                                                                                                    | 112 MSP430                                                                                                    |                                                                                 |                                                                                                    |
| Target: <select filter="" or="" text="" type="">     MSP430FR6989</select>                                                                                                    | Project name:                                                                                                    | lab_03b_button                                                                  |                                                                                                    |
| Connection: TI MSP430 USB1 [Default] V Identify                                                                                                    | Use <u>d</u> efault loca                                                                                            | ition                                                                           |                                                                                                    |
| T MSP430                                                                                                    | Location:                                                                                                    | C:\ti\workspace2\lab_03b_but                                                    | ton                                                                                                    |
| Project name:                                                                                                    | Compiler version:                                                                                                   | TI v4.3.2                                                                       |                                                                                                    |
| Location:       C:\Users\gchap\Desktop\development - Copy - Copy       Browse         Compiler version:       TI v16.9.3.LTS       More                                                                                                    | <ul> <li>Advanced setting</li> <li>Project template</li> </ul>                                                      | gs<br>s and examples                                                            |                                                                                                    |
| Advanced settings                                                                                                    | type filter text                                                                                                    |                                                                                 | Initial starting point for                                                                                             |
| <ul> <li>Project templates and examples</li> <li>type filter text</li> <li>Empty Projects</li> <li>Empty Project (with main.c)</li> <li>Empty Assembly-only Project</li> <li>Empty RTSC Project</li> <li>Basic Examples</li> <li>Blink The LED</li> <li>Hello World</li> <li>FRAM Utilities</li> </ul> | <ul> <li>Empty Pro</li> <li>Basic Exan</li> <li>Blink T</li> <li>Haller</li> <li>MSP430 D</li> <li>Empty</li> </ul> | ojects<br>nples<br>The LED<br>Modd<br>riverLib<br>Project with DriverLib Source | DriverLib.<br>Copies DriverLib source<br>and adds the appropriat<br>Everything you need to<br>DriverLib in a new proje |
| Open Resource Explorer to browse a wide selection of example projects                                                                                                    | Don't F                                                                                                    | orget to select this te                                                         | mplate.                                                                                                    |

The FIRST time you use the workspace, CCS MAY open the Eclipse Launcher.

Browse to the workspace that you have created, then select OK

| 💱 Eclipse Launcher                                                         |                    |          | $\times$ |
|----------------------------------------------------------------------------|--------------------|----------|----------|
| Select a directory as workspace                                            |                    |          |          |
| Code Composer Studio uses the workspace directory to store its preferences | and development ar | tifacts. |          |
| Workspace:                                                                 | ~                  | Browse   |          |
| Recent Workspaces                                                          |                    |          |          |
| Copy Settings                                                              |                    |          |          |
|                                                                            |                    |          |          |
| ?                                                                          | ОК                 | Cancel   |          |

## Code Composer Studio – Adding Code

- 1. Select File  $\rightarrow$  New  $\rightarrow$  Source File
- 2. Enter Code
- 3. Save the File
- 4. Select Project  $\rightarrow$  Rebuild Project
- 5. You may also COPY files into your project folder then add them to the project with a Right-Click on your **Project Name [Active-Debug]**. Then select **Add Files**...

| <pre>Getting Started  main.c x  #include "driverlib.h"  3 int main(void) { 4 5 WDT_A_hold(WDT_A_BASE); 6 7 return (0); 8} 9</pre> | <b>NOTE:</b> It's better to copy in<br>the standard file header<br>and edit it than starting<br>with the default main.c | Getting Started *main.c 💥                                                                                                    |
|----------------------------------------------------------------------------------------------------|----------------------------------------------------------------------------------------------------|----------------------------------------------------------------------------------------------------|
| 7 return (0);<br>8}<br>9                                                                                                    | and edit it than starting with the default main.c                                                                       | <pre>7 // Group # xxxx 8 // Name 1 9 // Name 2 10 // (MSP430FR6989 Launchpad) - Texas Instruments Corporation 11 // Code Composer Studio version 8.1 12 // (Filename).c or .h 13 // This module contains files necessary to as part of Lab xxx</pre> |
|                                                                                                    |                                                                                                    | <pre>14 //</pre>                                                                                                    |

## Code Composer Studio – Running the Project Code

- 1. At this point it is essential to connect the hardware
- 2. Make sure that the Project is selected as [Active Debug]
- 3. You can check to see if the code compiles by selecting the hammer ICON Kar
- 4. Select the Debug ICON \*\* (NOTE: This will also recompile the project)
- 5. Once the GREEN ARROW comes up you can run the code
- 6. Halt execution with the RED SQUARE

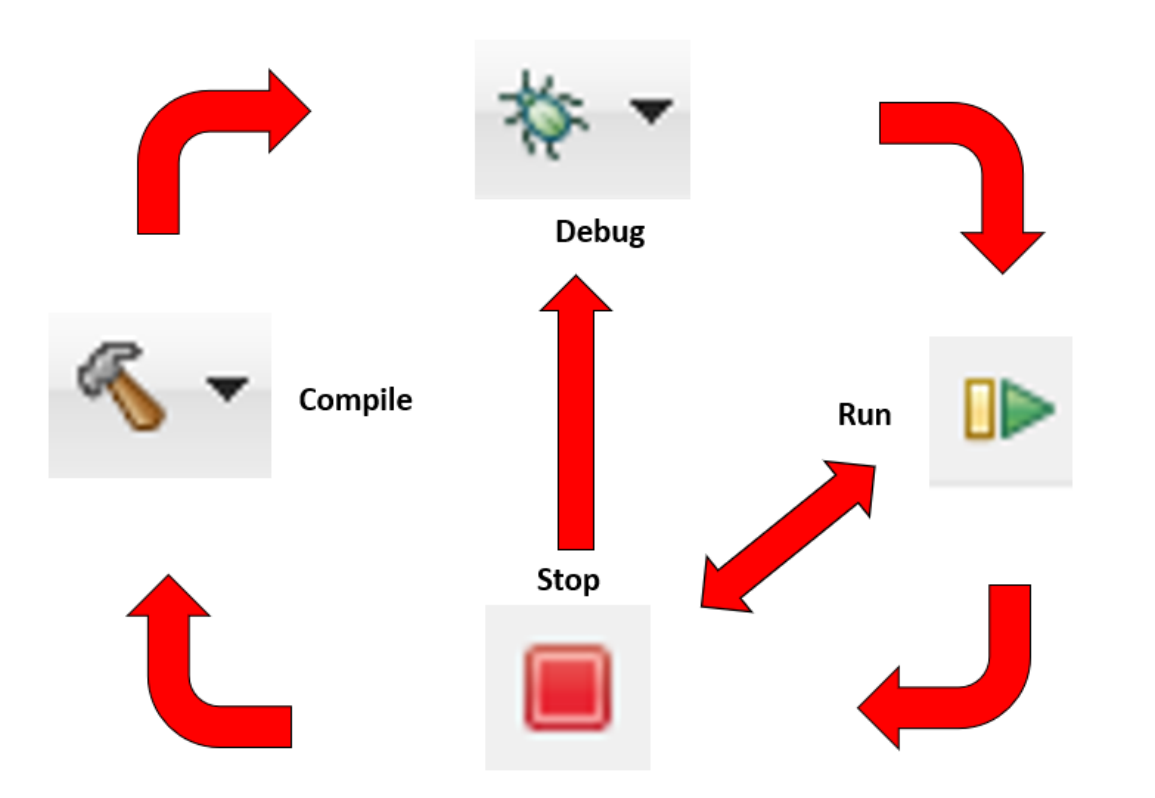

## Code Composer Studio – To Open an Existing Project (Automatic Method)

- This doesn't always work
- Make sure that the Workspace is set to your project location. To change it, select File 
   *Switch Workspace*, and navigate to the project location
- Double-click the **.ccsproject** ICON in the project folder
- If it doesn't work, try the Manual Method

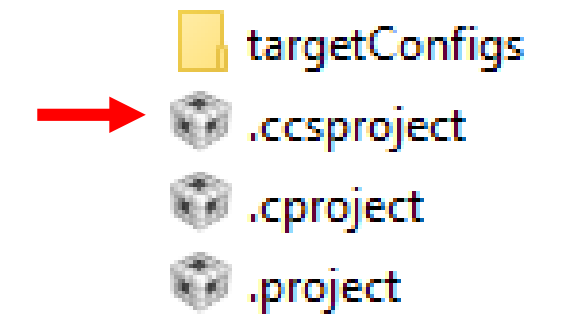

## Code Composer Studio – To Open an Existing Project (Manual Method)

If your project does not appear

| 👽 d  | evelop  | ment -   | Copy - Copy    | - CCS Ed         | it - Lak | 2/main.o | : - Code C | Composer Studio |
|------|---------|----------|----------------|------------------|----------|----------|------------|-----------------|
| File | Edit    | View     | Navigate       | Project          | Run      | Scripts  | Window     | Help            |
|      | - II    | 0        | Resource Expl  | orer             |          |          |            | • <> •          |
| 68 0 | Getting | <u> </u> | Resource Expl  | orer Clas        | SIC      |          |            | _               |
| 1    | #incl   |          | Grace Snippet  | ts               |          |          |            |                 |
| 2    |         | 3        | Getting Starte | d                |          |          |            |                 |
| 3    | int m   | V        | CCS App Cen    | ter              |          |          |            |                 |
| 5    | h       | Θ        | GUI Compose    | er <sup>TM</sup> |          |          | :          | >               |
| 7    | ۲<br>۱  | 6        | Project Explor | er               |          |          |            |                 |
| 9    | r       |          | Show View      | (Project E       | xplore   | ) Alt+Sł | nift+Q, X  |                 |
|      |         |          | Console        |                  |          | Alt+Sh   | ift+Q, C   |                 |
|      |         | 8        | Advice         |                  |          |          |            |                 |
|      |         | ☆        | Debug          |                  |          |          |            |                 |
|      |         | 0        | Memory Brov    | vser             |          |          |            |                 |

## Code Composer Studio – To Open an Existing Project

If you still don't see anything in Project Explorer

Select File 
 → Switch Workspace, and navigate to the project location

🐨 development - Copy - Copy - CCS Edit - Autumn 2019/main.c - Code Composer Studio

| File | Edit View Navigate Project Run Scripts Wir | ndow Help                                                          |
|------|--------------------------------------------|--------------------------------------------------------------------|
|      | New Alt+Shift+N ><br>Open File             |                                                                    |
| Ċ,   | Open Projects from File System             |                                                                    |
|      | Close Ctrl+W                               |                                                                    |
|      | Close All Ctrl+Shift+W                     |                                                                    |
|      | Save Ctrl+S                                |                                                                    |
|      | Save As                                    |                                                                    |
| r    | Save All Ctrl+Shift+S                      |                                                                    |
|      | Revert                                     | _                                                                  |
|      | Move                                       |                                                                    |
| 2    | Rename F2                                  |                                                                    |
| \$   | Refresh F5                                 |                                                                    |
|      | Convert Line Delimiters To >               |                                                                    |
| ß    | Print Ctrl+P                               |                                                                    |
|      | Switch Workspace >                         | C:\Users\gchap\Desktop\development - Copy - Copy\2018              |
|      | Restart                                    | C:\Users\gchap\Desktop\Lab3\development - Copy                     |
| r la | Import                                     | C:\Users\gchap\Desktop\development - Copy                          |
| è.   | Export                                     | U:\ECE 3567\development                                            |
|      | Provention Alternation                     | U:\ECE 3567\development\Lab 2                                      |
|      | Alt+Enter                                  | U:\ECE 3567                                                        |
|      | 1 main.c [Autumn 2019]                     | U:\                                                                |
|      | Exit                                       | $\label{eq:c:Users} C:\Users\gchap\Desktop\Downloaded\development$ |
| _    | 🔏 x2main.c                                 | C:\Users\gchap\Desktop\Workspace                                   |
|      | X3main.c                                   | Other                                                              |
|      | 🗶 xmain.c                                  |                                                                    |

Code Composer Studio – To Open an Existing Project

If you **STILL** don't see your project in Project Explorer, re-open the file:

• File → Open Project Files from File System . . .

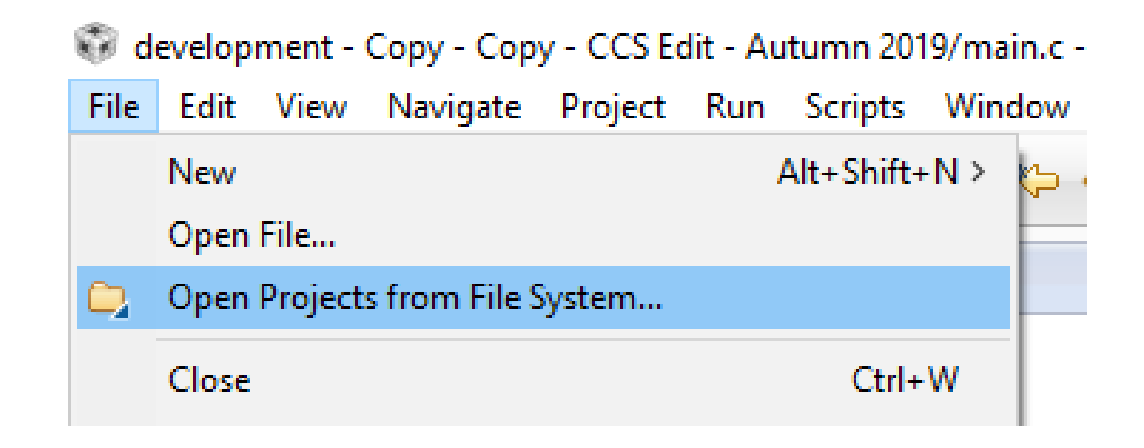

## **Change Workspace**

- 1. Select File → Switch Workspace → Other
- 2. Enter the new workspace. Always select the file ABOVE your Project file that CCS created.

When you select OK, Code Composer will restart

## Code Composer Studio Common Error Messages

#### **ERROR:** Unable to Launch. The selection cannot be launched, and there are no recent launches

**Solution:** Switch Workspace : File => Switch Workspace => Other Always select the folder that is ONE LEVEL ABOVE your project folder as the workspace.

ERROR: Cannot open source file "driverlib.h"

**Solution:** Re-create the project with the correct Template

#### IF ALL ELSE FAILS:

- 1. Right click the project set as [Active-Debug] and open Properties
- 2. Under MSP430 Compiler options, select Include Options
- 3. Delete old paths to driverlib
- Add <u>ALL THREE</u> new paths:
  - .../ driverlib
  - .../ driverlib/MSP430FR5xx\_6xx
  - .../ driverlib/MSP430FR5xx\_6xx/inc

## Code Composer Studio - Watch Window

Note that, unlike the TI C2000 series there is not a dynamic debugger for the TI MPS430 LaunchPads. Expressions and Variables are only updated after a Breakpoint is reached, and NOT available of the Debugger is halted.

1. Select View  $\rightarrow$  Expressions

2. Right click to add registers or variable names.

3. Set breakpoints

4. Run the Debugger

## Troubleshooting - Breakpoints

- 1. Double click the line number to set a breakpoint
- 2. You must re-compile to incorporate the breakpoint
- 3. Click twice more to clear a breakpoint

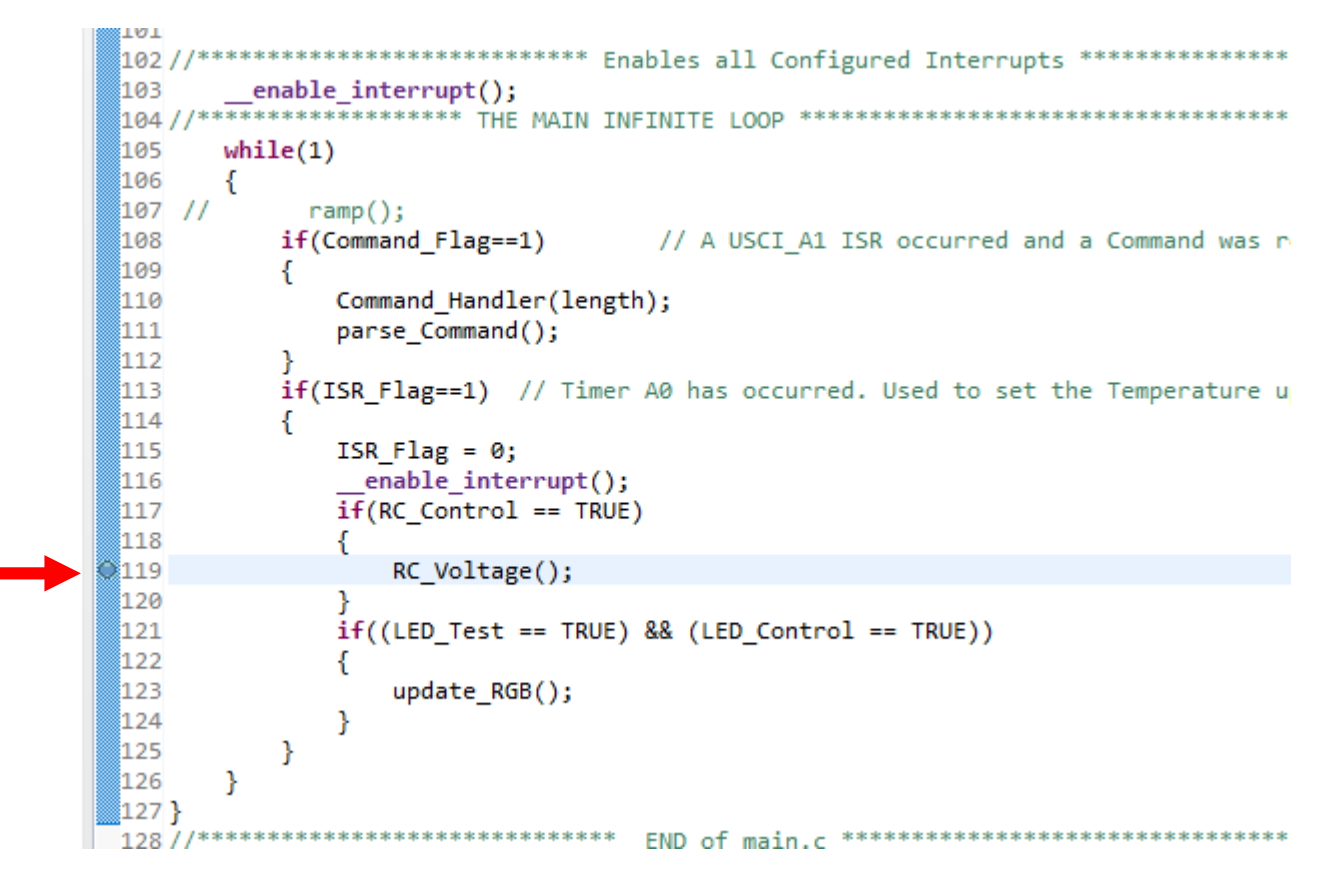